## คู่มือการใช้งาน

ระบบรายละเอียดบัญชีจ่ายเงินรายเดือนข้าราชการบำนาญ สพป.ราชบุรี เขต 1

เว็บไซต์ <u>https://salary.ratchaburi1.go.th/salarybn/</u>

## วิธีการใช้งาน

เมื่อเข้าสู่หน้าหลักระบบรายละเอียดบัญชีจ่ายเงินรายเดือนข้าราชการบำนาญ สพป.ราชบุรี เขต 1 โปรดกรอก รายละเอียดต่าง ๆ

- 1. ใส่เลขประชาชน 13 หลัก
- 2. ใส่เลขบัญชีธนาคาร 10 หลัก
- 3. เลือกเดือนที่ต้องการดูรายละเอียดบัญชีจ่ายเงินรายเดือน
- 4. เลือกปี พ.ศ. ที่ต้องการ
- 5. คลิกส่งข้อมูล

| รายละเอียดบัญชีจ่ายเงินรายเดือนข้าราชการบำนาญ<br>สำนักงานเขตพื้นที่การศึกษาประณมศึกษาราชบุรี เขต 1 |                                                                |  |  |  |
|----------------------------------------------------------------------------------------------------|----------------------------------------------------------------|--|--|--|
| รายการ                                                                                             | รายละเอียด                                                     |  |  |  |
|                                                                                                    | ใส่เลขประชาชน 13 หลัก <b>1</b><br>ใส่เลขบัญชีธนาคาร 10 หลัก    |  |  |  |
|                                                                                                    | หมู่ 10 ถนนเสือป่า ตำบลดอนตะโก อำเภอเมือง จังหวัดราชบุรี 70000 |  |  |  |
|                                                                                                    | Create by : http://msglive.org Version 3.5.2 ©2565-2575.       |  |  |  |
|                                                                                                    | All style support in IE9+, Firefox, Chrome, Safari, and Opera. |  |  |  |
|                                                                                                    | คู่มีอการใช้งาน                                                |  |  |  |
|                                                                                                    | HOWTO : DOWNLOAD                                               |  |  |  |

เมื่อกรอกข้อมูลครบถ้วน และถูกต้อง จะแสดงข้อมูลรายละเอียดการจ่ายเงินรายเดือน ซึ่งสามารถดาวน์โหลดลงมา เป็นเอกสารและพิมพ์ได้

| รายการรับ        | de - numde        | านการจำย      |  |  |
|------------------|-------------------|---------------|--|--|
| ว้านายุปกติ      | ภาษี              | ออมสินค้าเนิน |  |  |
| ป่านาญพิเศษ      | เงินสะสม          | ธกส           |  |  |
| าปช.25%          |                   |               |  |  |
| 74%.             |                   |               |  |  |
| คน.              |                   |               |  |  |
| รษ               | บำแหนึ่งค้ำประกัน |               |  |  |
| ้วยการศึกษาบุตร  | ารายค             |               |  |  |
| ำรักษา           | চাল               |               |  |  |
| กเป็กบ้านาญ      | สหกรณ์ราชบูรี     |               |  |  |
| ายรับอื่น        | สหกรณ์สามัญ       |               |  |  |
| งินตกเบิก        | ออมสินราชบุรี     |               |  |  |
|                  | ออมสินปากท่อ      |               |  |  |
|                  | ออมสินจอมบึง      |               |  |  |
|                  | ออมสินวัตเพลง     |               |  |  |
|                  | ออมสินสวนผึ้ง     |               |  |  |
|                  | ออมสินบางแพ       |               |  |  |
|                  | ออมสินบ้านโป้ง    |               |  |  |
| รวมรายวับ        |                   | รวมรายจ่าย    |  |  |
| dia an anna arca |                   |               |  |  |

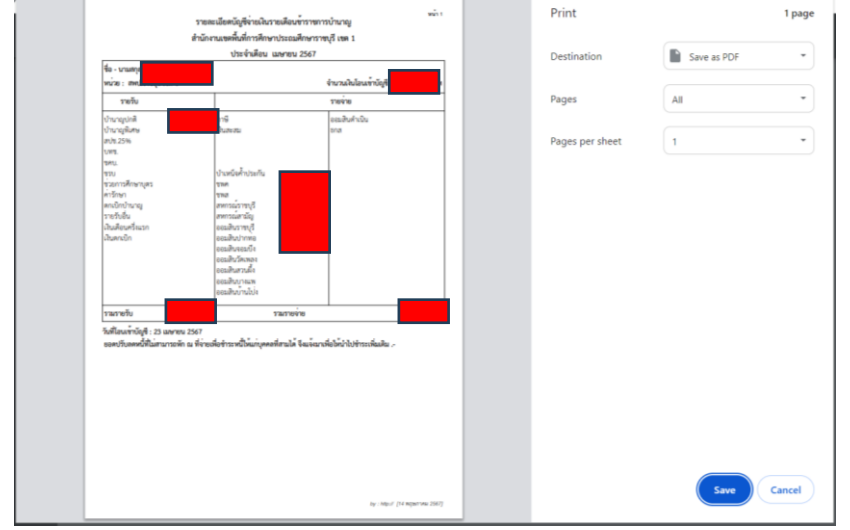

จัดทำโดย : กลุ่มส่งเสริมการศึกษาทางไกล เทคโนโลยีสารสนเทศ และการสื่อสาร สำนักงานเขตพื้นที่การศึกษาประถมศึกษาราชบุรี เขต 1 สำนักงานคณะกรรมการการศึกษาขั้นพื้นฐาน